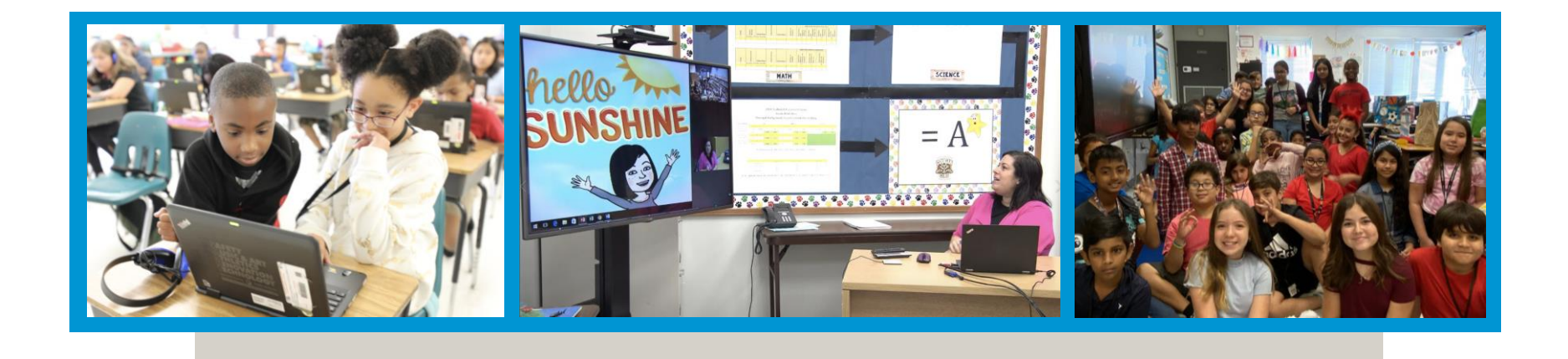

# EdPlan<sup>™</sup> Connect Annual Goals Progress Reports

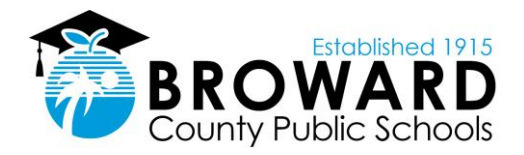

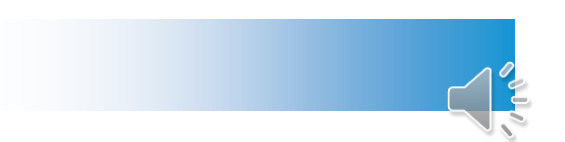

### Accessing EDPlan™ Connect

You will receive an email with access every time there is a new document that requires your review or signature. That email will include a link to the login screen, which is specific to you.

To MParent Aaliyah Test,

Broward County Schools utilizes the EdPlan Connect Parent Portal to provide parents/guardians access to their students' information.

This email is intended only for the individual to whom it is addressed and may contain access to confidential information, including information from educational records. If you are not the intended recipient, you are hereby notified that any access to records with this communication or any dissemination, distribution, copying, or storage of this communication is strictly prohibited and may violate applicable federal and state laws. If you have received this communication in error, please immediately call the ESE Department at 754-321-3400 to report this issue.

Please click the following link to log in to School Board of Broward County's portal: EdPlan Connect

Thank you,

School Board of Broward County

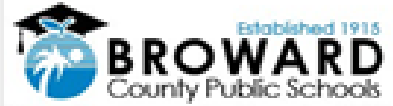

Please do not respond to this email as it is from an automated email account that is not monitored. If you have questions or concerns, please reach out to School Board of Broward County.

Click on the link to open the login screen, where you will follow a validation process by sending an access code either to your email address or to your phone via text or voice:

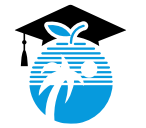

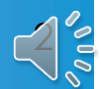

## What are the next steps?

- Select Text Message, Voice Call, or Email
- Select the phone number or verify the email address you wish to use
- Click the **Request Access Code** button

Note: the phone numbers and email address that display are the ones that the school has on file for you in EDPlan.

- If you selected **Text Message**, you will receive a text message within a few seconds with your access code
- If you selected Voice Call, your phone will ring and an automated voice will state your access code aloud
- If you selected **E-mail**, you will receive an email with your access code

| EasyIEP Connect                     | School Board of Broward County                |
|-------------------------------------|-----------------------------------------------|
| How would you like to receive acces | s code?<br>Text Message O Voice Call O E-Mail |
| Select the phone number you         | wish to use:                                  |
| Request Access Code                 | _                                             |

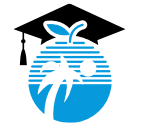

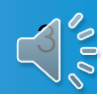

#### Once you have an access code

Enter your access code (be sure to delete any extra blank spaces before or after the number if you are using copy/paste from an email) andclick the **Login** button.

| EasyIEP Connect    | School Board of Broward County<br>You will have 15 minutes to use your access code. |  |
|--------------------|-------------------------------------------------------------------------------------|--|
|                    |                                                                                     |  |
| Enter Access Code: |                                                                                     |  |
| 664877051          |                                                                                     |  |
|                    | Login                                                                               |  |
|                    |                                                                                     |  |
|                    |                                                                                     |  |
|                    |                                                                                     |  |
|                    |                                                                                     |  |
|                    |                                                                                     |  |

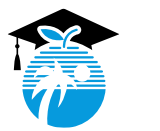

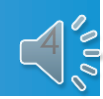

#### **Seeing and Printing Documents**

The "**Documents**" tab will display all documents created on behalf of the student. This includes the documents that display on the "To-Do List" as well as documents which may have been created but have not triggered an action for you to complete.

| The docu | ments | will remain here  | e historically fo | or your reference |  |
|----------|-------|-------------------|-------------------|-------------------|--|
| MY INFO  | TO DO | COMPLETED ACTIONS | SERVICE PLAN INFO | DOCUMENTS         |  |

| dent's Doc        | uments           |                            |                                   |   |
|-------------------|------------------|----------------------------|-----------------------------------|---|
| elect School Year |                  |                            |                                   | ~ |
| ool Year ț        | Date Finalized 📬 | Document ț                 | Associated Event 📬 💦 Attachment 🛱 | ŀ |
| l.                | 10/19/2021       | Progress Report            | Report Card                       |   |
|                   | 10/18/2021       | Notice of Proposal/Refusal | -                                 |   |
|                   | 10/06/2021       | Draft IEP                  |                                   |   |
| 1                 | 10/06/2021       | IEP-At-a-glance (IEP)      |                                   |   |
| 1                 | 10/06/2021       | IEP                        | IEP                               |   |
| 1                 | 10/04/2021       | Draft IEP                  |                                   |   |
| 1                 | 10/04/2021       | IEP-At-a-glance (IEP)      |                                   |   |
| 1                 | 10/04/2021       | IEP                        | IEP                               |   |
| 1                 | 10/01/2021       | Draft IEP                  |                                   |   |
| 1                 | 10/01/2021       | IEP-At-a-glance (IEP)      |                                   |   |

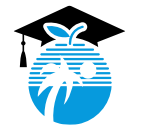

#### **EDPLAN™ CONNECT AND PROGRESS REPORTS**

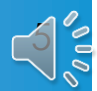

#### You can utilize any of these options:

**Option 1**: Keep the email you received from the system with the hyperlink.

**Option 2**: Save the hyperlink from the email onto your computer (Save as a favorite).

Option 3: Contact the school to request that the system send

you the email/hyperlink again.

Option 4: Wait until you have another action to complete in the

system at which point you will receive another access email.

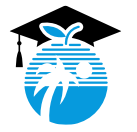

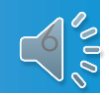

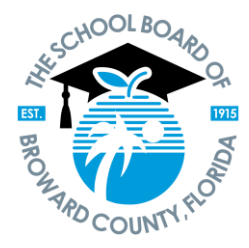

Dr. Rosalind Osgood, Chair Laurie Rich Levinson, Vice Chair

> Lori Alhadeff Patricia Good Debra Hixon Donna P. Korn Sarah Leonardi Ann Murray Nora Rupert

Vickie L. Cartwright Interim Superintendent of Schools

The School Board of Broward County, Florida, prohibits any policy or procedure which results in discrimination on the basis of age, color, disability, gender identity, gender expression, genetic information, marital status, national origin, race, religion, sex or sexual orientation. The School Board also provides equal access to the Boy Scouts and other designated youth groups. Individuals who wish to file a discrimination and/or harassment complaint may call the Director, Equal Educational Opportunities/ADA Compliance Department & District's Equity Coordinator/Title IX Coordinator at 754-321-2150 or Teletype Machine (TTY) 754-321-2158.

Individuals with disabilities requesting accommodations under the Americans with Disabilities Act Amendments Act of 2008, (ADAAA) may call Equal Educational Opportunities/ADA Compliance Department at 754-321-2150 or Teletype Machine (TTY) 754-321-2158.

browardschools.com

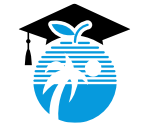

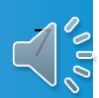